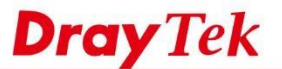

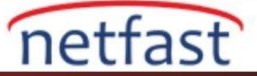

### Vigor Router'lar Arasında BGP Yönlendirmesini Ayarlama

Bu makale, WAN'a bağlanan iki VigorRouter arasında BGP Router'in nasıl kurulacağını göstermektedir. Her iki Router'in de birkaç yönlendirme subnetine sahip olduğunu ve yönlendirme bilgilerini birbirleriyle paylaşmalarını istediğinizi varsayalım. Bu örnekte, her bir Router için External BGP (eBGP) eşleri yapmak için farklı Autonomous System (AS) numarası kullanıyoruz.

Not: Aynı AS numarasına sahip olan BGP eşleri, Internal BGP (iBGP) eşleri ve farklı AS numaralarına sahiplerse External BGP (eBGP) eşleri olarak adlandırılırlar. İBGP ve eBGP arasındaki temel fark, bir eBGP eşinden öğrenilen Routes'in hem iBGP eşlerine hem de eBGP eşlerine yeniden tanıtılmasıdır. Ancak, bir iBGP eşinden öğrenilen routes, yalnızca eBGP eşlerine yeniden tanıtılacaktır. DrayOS

## Router A'nın Konfigürasyonu

- 1. Basic Settings 'deki Routing >> BGP'ye git.
  - BGP'yi etkinleştirmeyi denetle.
  - Bir Local AS Number ver.
  - (İsteğe bağlı) Alınan rotalar için Configure Hold Time
  - (İsteğe bağlı) Connect Retry Time Yapılandırma
  - Komşudaki bir indeks numarasına tıklayın

## **BGP** Routing

| Basic                           | Setting                    | s       | Static Network          |            | Refres                                       |
|---------------------------------|----------------------------|---------|-------------------------|------------|----------------------------------------------|
| Local                           |                            |         |                         |            |                                              |
| 🗹 Enable BG                     | SP                         |         |                         |            |                                              |
| Local AS Num                    | nber                       | 2862    | (1~4294967295)          | )          |                                              |
| Hold Time<br>Connect Retry Time |                            | 180     | (10~65535 Sec)          |            |                                              |
|                                 |                            | 120     | (3~255 Sec)             |            |                                              |
| Router ID                       |                            | LAN 1 🔻 | 1 30.003 UNDARSCORECTS  |            |                                              |
| Naighbor                        |                            |         |                         |            |                                              |
| Enable                          | Index                      | AS Nun  | nher Profile Name       | IP Address | Status                                       |
|                                 | 1                          | Ao Hui  | inter internet internet | II Address | None                                         |
|                                 | -                          |         |                         |            |                                              |
|                                 | 2                          |         |                         |            | None                                         |
| 0                               | ∠<br>3                     |         |                         |            | None                                         |
|                                 | ∠<br>3<br>4                |         |                         |            | None<br>None<br>None                         |
|                                 | 2<br>3<br>4<br>5           |         |                         |            | None<br>None<br>None<br>None                 |
|                                 | ∠<br>3<br>4<br>5<br>6      |         |                         |            | None<br>None<br>None<br>None<br>None         |
|                                 | 2<br>3<br>4<br>5<br>6<br>7 |         |                         |            | None<br>None<br>None<br>None<br>None<br>None |

Check Routing Table

OK

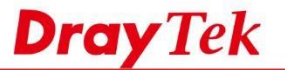

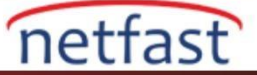

- 2. Neighbor Setup aşağıdaki gibi düzenleyin:
- Etkinleştirmeyi denetle.
- Profile Name gir.
- Peer Router'in AS Number girin.
- IP adresindeki peer Router'in WAN IP adresini girin.
- Kaydetmek için OK'a tıklatın.

#### BGP Routing >> Neighbor Setup

| 🗹 Enable | Profile Name<br>AS Number<br>IP Address |               |        |                |  |
|----------|-----------------------------------------|---------------|--------|----------------|--|
|          |                                         | Vigor2860     |        |                |  |
|          |                                         | 2860          |        | (1~4294967295) |  |
|          |                                         | 192.168.29.12 |        |                |  |
|          |                                         | OK            | Canad  | Deriver        |  |
|          |                                         | OK            | Cancel | Delete         |  |

3. Static Network sayfasına gidin, reklam vermek istediğiniz local subnetdeki IP adresini ve Subnet Mask girin. BGP Routing

| B      | asic Settings | Static Network |               |
|--------|---------------|----------------|---------------|
| Select | Index         | IP Address     | Subnet Mask   |
|        | 1             | 10.0.2.1       | 255.255.255.0 |
|        | 2             | 10.0.3.1       | 255.255.255.0 |
|        | 3             | 10.0.4.1       | 255.255.255.0 |
|        | 4             |                |               |
|        | 5             |                |               |
|        | 6             |                |               |
|        | 7             |                |               |
|        | 8             |                |               |

Check Routing Table

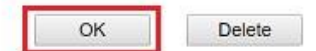

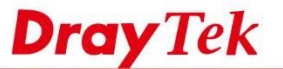

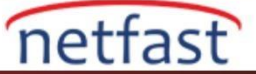

# Router B'nin Konfigürasyonu

3. Routing >> BGP 'ye gidin, Basic Settings , Neighbor and Static Network'ü benzer şekilde ayarlayın, burada Router'in External BGP (eBGP) eşler haline getirmek için farklı bir AS numarası kullanırız.

| bor Routing |
|-------------|
|-------------|

| Basic Set       | ttings   |           | Static Network |               | Refresh |
|-----------------|----------|-----------|----------------|---------------|---------|
| ocal            |          |           |                |               |         |
| Enable BGP      |          |           |                |               |         |
| cal AS Numbe    | r i      | 2860      | (1~4294967295) |               |         |
| old Time        | Ī        | 180       | (10~65535 Sec) |               |         |
| onnect Retry Ti | ime      | 120       | (3~255 Sec)    |               |         |
| outer ID        | Ē        | LAN 1 🔻   |                |               |         |
| eighbor         |          |           |                |               |         |
| Enable Ir       | ndex     | AS Number | Profile Name   | IP Address    | Status  |
|                 | 1        | 2862      | Vigor2862      | 192.168.29.11 | Idle    |
|                 | 2        |           |                |               | None    |
|                 | <u>3</u> |           |                |               | None    |
|                 | 4        |           |                |               | None    |
|                 | <u>5</u> |           |                |               | None    |
|                 | <u>6</u> |           |                |               | None    |
|                 | I        |           |                |               | None    |
|                 |          |           |                |               |         |

Check Routing Table

5. Yönlendirme bilgisini birbirlerine bildirdikten sonra, Neighbor Status' da "Established" ifadesini görmelisiniz.

OK

| Basic Settings                                     |                       | s         | Static Network |               | Refre                        |  |
|----------------------------------------------------|-----------------------|-----------|----------------|---------------|------------------------------|--|
| Local<br>🗹 Enable                                  | BGP                   |           |                |               |                              |  |
| Local AS Number<br>Hold Time<br>Connect Retry Time |                       | 2860      | (1~4294967295  | )             |                              |  |
|                                                    |                       | 180       | (10~65535 Sec) |               |                              |  |
|                                                    |                       | 120       | (3~255 Sec)    |               |                              |  |
| Router ID                                          |                       | LAN 1 🔻   |                |               |                              |  |
| Neighbor                                           |                       |           |                |               |                              |  |
| Enable                                             | Index                 | AS Number | Profile Name   | IP Address    | Status                       |  |
| ۲                                                  | 1                     | 2862      | Vigor2862      | 192.168.29.11 | Established                  |  |
|                                                    | 2                     |           |                |               | None                         |  |
|                                                    |                       |           |                |               | None                         |  |
|                                                    | <u>3</u>              |           |                |               |                              |  |
|                                                    | 3<br>4                |           |                |               | None                         |  |
|                                                    | 3<br>4<br>5           |           |                |               | None<br>None                 |  |
|                                                    | 3<br>4<br>5<br>6      |           |                |               | None<br>None<br>None         |  |
|                                                    | 3<br>4<br>5<br>6<br>Z |           |                |               | None<br>None<br>None<br>None |  |

Check Routing Table

ОК

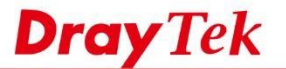

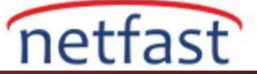

6. Diagnostics >> Routing Table'de, Routing bilgisini peer Router üzerindeki IP aralığında görmeliyiz ve öğrenilen güzergahlar BGP anlamına gelen B ile işaretlenmiştir.

Diagnostics >> View Routing Table

| Refresh | Routing Table    | rent Running Routing Table                     |
|---------|------------------|------------------------------------------------|
| *       | private, B - BGP | Connected, S - Static, R - RIP, * - default, ~ |
| 1000    | WAN2             | 0.0.0.0/ 0.0.0.0 via 192.168.29.1              |
|         | WAN2             | 10.0.2.0/ 255.255.255.0 via 192.168.29.1       |
|         | WAN2             | 10.0.3.0/ 255.255.255.0 via 192.168.29.1       |
|         | WAN2             | 10.0.4.0/ 255.255.255.0 via 192.168.29.1       |
|         | WAN2             | 92.168.29.0/ 255.255.255.0 directly connect    |
|         | LAN1             | 172.16.11.0/ 255.255.255.0 directly connect    |
|         | LAN2             | 172.16.12.0/ 255.255.255.0 directly connect    |
|         | LAN3             | 172.16.13.0/ 255.255.255.0 directly connect    |
|         | LAN4             | 172.16.14.0/ 255.255.255.0 directly connect    |
|         | LAN5             | 172.16.15.0/ 255.255.255.0 directly connect    |
|         | LAN6             | 172.16.16.0/ 255.255.255.0 directly connect    |
|         |                  | *                                              |
| •       |                  |                                                |
|         |                  |                                                |

Note: WAN5, WAN6, WAN7 are router-borne WANs.

# LİNUX

### Router A'nın Konfigürasyonu

1. Routing >> BGP Configuration >> BGP Configuration 'a git.

- Etkinleştirmeyi denetle.
- Eşsiz bir Autonomous System Number verin.
- Routere peer routere Static Networks' de tanıtması gereken LAN networkünü ekleyin
- Apply'a tıklayın.

```
Routing >> BGP Configuration >> BGP Configuration
   Neighbors Status BGP Configuration Neighbor
      Enable
      Autonomous System number: 200
      Router ID(e.g. 1.2.3.4) :
                                                                                                            Profile Number Limit : 16
                                   🕼 Add 💾 Save
                                   IP
                                                                 Subnet Mask
      Static Networks :
                                                                 255.255.255.0
                                   172.16.0.1
                                                                                                                            Ŵ
                                   172.16.1.1
                                                                 255,255,255.0
                                                                                                                            m
                                   172.16.2.1
                                                                 255.255.255.0
                                                                                                                            Ŵ
```

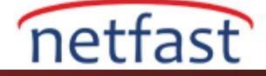

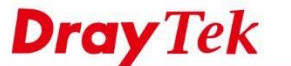

3. Neighbor sekmesine gidin ve aşağıdaki gibi bir profil ekleyin:

- Bir profil adı verin ve Enable'yi işaretleyin
- Neighbor IP Address için peer Router'in IP adresini yazın.
- Peer Router'in Autonomous System Number'ini girin.
- Daha yüksek güvenlik için MD5 Auth etkinleştirin.
- Apply'a tıklayın.

| TACIS | ghbors Status BGP Configuration                | Neighbor                 |         |  |
|-------|------------------------------------------------|--------------------------|---------|--|
| ٥     | Add 🔀 Edit 🛅 Delete 🕻 R                        | ename 🔇 Refresh          |         |  |
| Prof  | file Ena                                       | ble                      | Neighbo |  |
|       | Neighbor                                       |                          |         |  |
|       | Profile :<br>☑ Enable<br>Neighbor IP Address : | 3900BGP<br>192.168.200.1 |         |  |
|       | Autonomous System number                       | er: 100                  |         |  |
|       | Enable MD5 Auth :                              | 🖲 Enable 🔘 Disable       |         |  |
|       | Bacquerd :                                     |                          |         |  |

# Router B'nin Konfigürasyonu

 Benzer şekilde, Routing >> BGP Configuration >> BGP Configuration sekmesine gidin ve AS numarasını ve Static Network'ü düzenlemek için. Farklı bir AS numarası kullanmayı unutmayın.

| griboro otatos | BGP Configuration | Neighbor      |               |                          |
|----------------|-------------------|---------------|---------------|--------------------------|
| 🗹 Enable       |                   |               |               |                          |
| Autonomous S   | ystem number : 10 | 10            |               |                          |
|                | C.                | 👌 Add  🛗 Save |               | Profile Number Limit: 16 |
|                | IP                | •             | Subnet Mask   |                          |
| Static Network | s : 10            | 0.0.0.1       | 255.255.255.0 | ( D )                    |
|                | 10                | 0.0.1.1       | 255.255.255.0 | Ŵ                        |
|                |                   |               |               | 100                      |

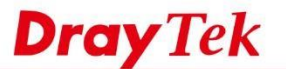

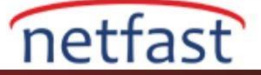

4. Peer Router'in profilini eklemek için Neighbor sekmesine gidin.

| Neighbors Status BGP | Configuration Neighbor                                        |                                                                                                    |     |
|----------------------|---------------------------------------------------------------|----------------------------------------------------------------------------------------------------|-----|
| 🕼 Add 🔀 Edit 🍈 D     | elete 🗳 Rename 🗳 Refresh                                      |                                                                                                    |     |
| Profile              | Enable                                                        | Neighbor IP Address                                                                                                    | Aut |
|                      | Neighbor                                                      | = ×                                                                                                    |     |
|                      | Profile :<br>Enable<br>Neighbor IP Address :                  | 2960BGP<br>192.168.200.2                                                                                                    |     |
|                      | Autonomous System number :<br>Enable MD5 Auth :<br>Password : | <ul> <li>200</li> <li>Enable <ul> <li>Disable</li> <li>Instable</li> <li>Instable</li></ul></li></ul> |     |

5. Yukarıdaki yapılandırma ile her iki Router de bağlıysa, Neighbor Status sekmesinde "established" ifadesini görmelisiniz.

| leighbors Status BGP Configurat | ion Neighbor  |             |       |
|---------------------------------|---------------|-------------|-------|
| uto Refresh : 1 Minute 👻 🤇      | A Refresh     |             |       |
| BGP Neighbor                    | Neighbor IP   | Neighbor AS | State |
|                                 | 100.100.000.1 | 100         | AMARE |

6. Diagnostics >> Routing Table'de, Router'in, eşinin LAN networkü hakkındaki Routing bilgisini öğrenip öğrenmediğini kontrol edebiliriz.

| De  | ting Table IDs8 Dou | ting Table    |               |        |        |      |                |              |
|-----|---------------------|---------------|---------------|--------|--------|------|----------------|--------------|
| KOL | Refresh             | ang table     |               |        |        | Lege | nd : U=Up;G=Ga | iteway;H=Hos |
| -   | Search              | Search        | Search        | Search | Search | 1    | Search         | co l         |
| -   | Dectination *       | Catoway       | Conmack       | Flage  | Motric |      | Iface          |              |
| 1   | 10.0.0,0            | 192.168.200.1 | 255.255.255.0 | UG     | 0      |      | wan-wan2       |              |
|     | 10.0.1.0            | 192.168.200.1 | 255.255.255.0 | UG     | 0      |      | wan-wan2       |              |
| 8   | 10.0.2.0            | 192.168.200.1 | 255.255.255.0 | UG     | 0      |      | wan-wan2       |              |
| -   | 172.16.0.0          | 0.0.0.0       | 255.255.255.0 | 0      | 0      |      | lan-2960A      |              |
| 5   | 172.16.1.0          | 0.0.00        | 255.255.255.0 | U      | 0      |      | lan-2960B      |              |

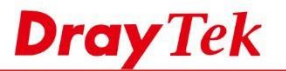

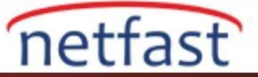

7. Static Network'den bir subnet silinmişse, BGP Neighbor yönlendirme tablosu buna göre değişmelidir.

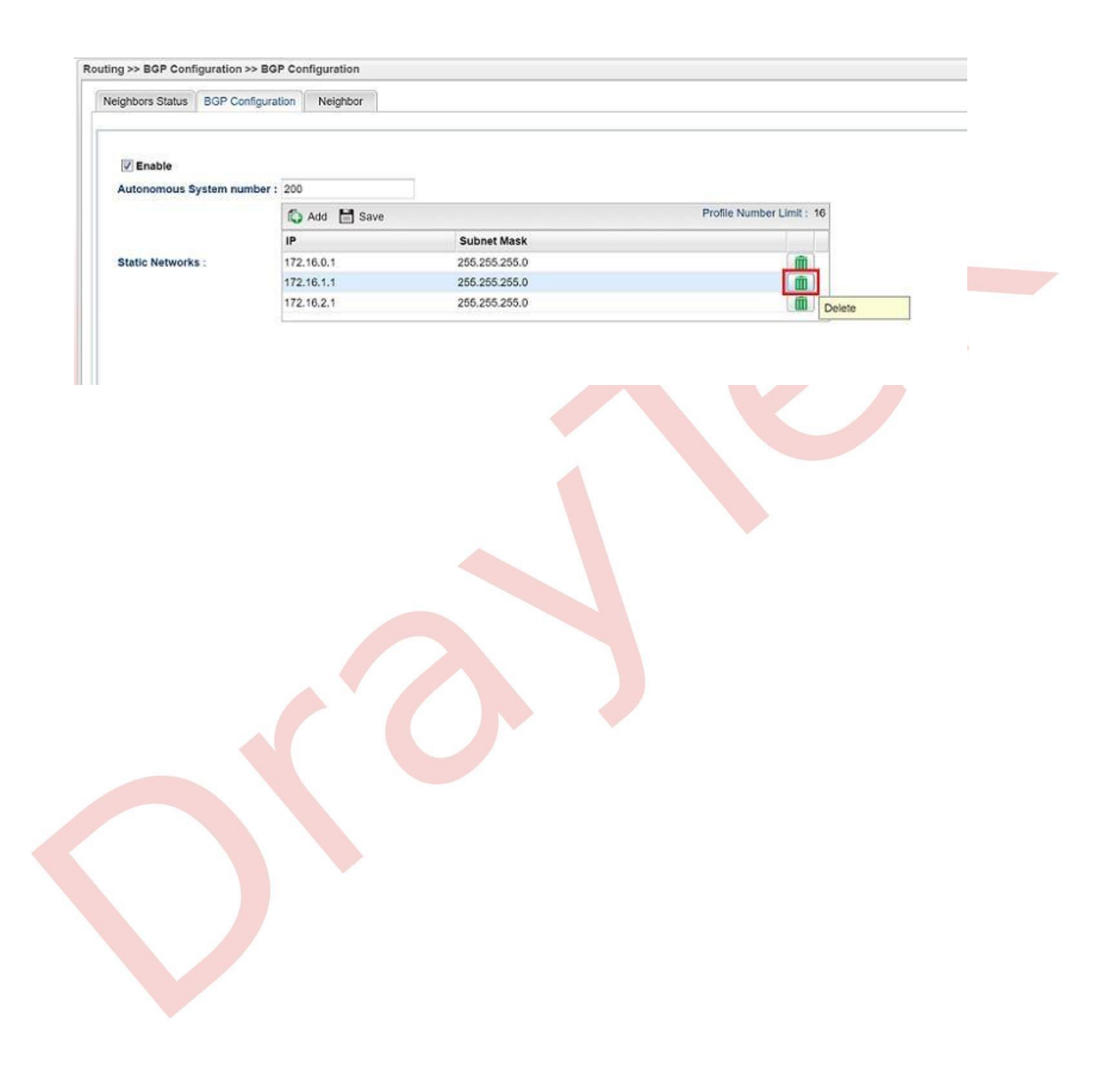